2012.12

# 自由記述評価システムの利用方法

#### サイト <u>http://msom.ed.kanazawa-u.ac.jp</u>

本システムには、TIMSS2007の自由記述の問題から、小学生用 12 問、中学生用 12 問、さら に、本研究において作成した小学生用問題 3 問、中学生用問題 4 問があります。

こでは、TIMSS の中学生用問題を例にあげて説明します。操作法は、ほかの問題もすべて同じです。

問題の種類を選択
 問題のボタンをクリックします。

TIMSS2007小学生問題

TIMSS2007の小学生用自由記述問題の自動評価システムです。12問あります。

TIMSS2007中学生問題

TIMSS2007の中学生用自由記述問題の自動評価システムです。12問あります。

一般問題小学生用

独自に作成した小学生用自由記述問題の自動評価システムです。3問あります。

一般問題中学生用

独自に作成した中学生用自由記述問題の自動評価システムです。4問あります。

## 2. プルダウンにより問題を選択

「問題」をプルダウンします。ここでは、問3の「牛乳」の問題を選んでみます。この問題 は、牛乳の変化が化学変化か物理変化かを答えるとともに、その理由を答える問題です。この ように問題によっては、答えと理由を記入するような問題があります。

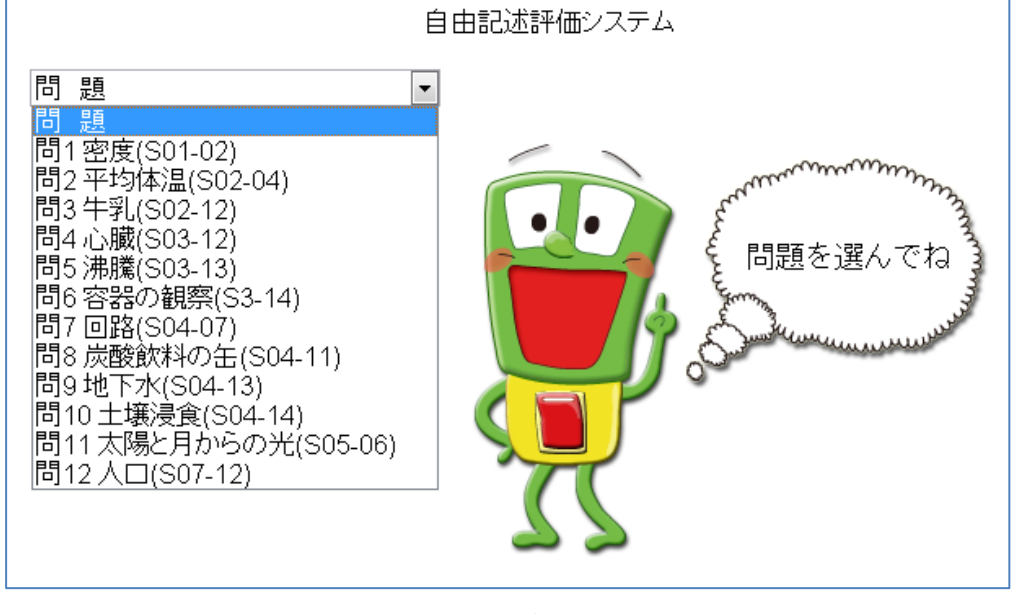

Ţ

問3牛乳(S02-12) -太郎さんは青色リトマス試験紙を使って、コップの中の牛乳を調べたところ、試験紙 は青色のままでした。2日後、同じ牛乳を調べたところ、青色リトマス試験紙は赤色に 変色しました。 牛乳にはどのような変化が起きたのでしょうか。 どちらか1つの番号を書きなさい。 ①化学変化 ②物理変化 なぜそう答えたのか、理由を説明しなさい。 答え チェック 書いたら「チェック」 または「決定」を クリックしてね 決定 記入

## 3. 答えの記入と確認

「答え」の欄に答えを書き、「記入」の欄に理由を書きます。ここでは、「1」を選択し、「リ トマス試験紙の色が変わったから」という回答をしたとします。答えの「チェック」をクリッ クすると答えが出ます。理由については、「決定」をクリックし、しばらく待ちます。

| 問3牛乳(S02-12)                                                                                          | -                                                                                                    |
|----------------------------------------------------------------------------------------------------|----------------------------------------------------------------------------------------------------|
| 1 heading to object through (Alternative Version)                                                     |                                                                                                    |
|                                                                                                    |                                                                                                    |
| 土加土(山丰泉                                                                                               |                                                                                                    |
| 太郎さんは育色                                                                                               | リトマス試験社を使って、コッフの中の牛乳を調べたところ、試験社                                                                                                    |
| は自己のままでし                                                                                              | こ。2日後、向し千兆を調べたところ、月巴リトマス試験紙は赤巴に                                                                                                    |
| を当にはどのよ                                                                                               | うな変化が起きたのでしょうか。                                                                                                    |
| どちらか1つの番                                                                                              | うないのためについていないので                                                                                                    |
| ①化学変化                                                                                                 |                                                                                                    |
| ②物理変化                                                                                                 |                                                                                                    |
|                                                                                                    |                                                                                                    |
| なぜそう答えた                                                                                               | のか,理由を説明しなさい。                                                                                                    |
|                                                                                                    |                                                                                                    |
|                                                                                                    |                                                                                                    |
|                                                                                                    |                                                                                                    |
|                                                                                                    |                                                                                                    |
| xx > 1                                                                                                | 「キャック                                                                                                    |
| 合 え                                                                                                   | 3-222                                                                                                    |
|                                                                                                    | and a second second sec |
|                                                                                                    | まいたら「チェック」<br>まいたら「チェック」                                                                                                    |
|                                                                                                    | Jupolita                                                                                                    |
| リトマス試験紙の色                                                                                             |                                                                                                    |
| 記入                                                                                                    | - 決定 🖌 🔪                                                                                                    |
|                                                                                                    |                                                                                                    |
|                                                                                                    |                                                                                                    |
|                                                                                                    | ↓「チェック」をクリック                                                                                                    |
|                                                                                                    | ↓ 「ナエック」 をクリック<br>自由記述評価システム                                                                                                    |
| 問3牛乳(S02-12)                                                                                          | ↓ 「ナエック」 をクリック<br>自由記述評価システム                                                                                                    |
| 問3牛乳(S02-12)                                                                                          | ↓ 「ナエック」 をクリック<br>自由記述評価システム<br>・                                                                                                    |
| 問3 牛乳(S02-12)                                                                                         | ↓ 「ナエック」をクリック<br>自由記述評価システム<br>・                                                                                                    |
| 問3牛乳(S02-12)                                                                                          | ↓ 「ナエック」 をクリック<br>自由記述評価システム<br>・                                                                                                    |
| 問3牛乳(S02-12)<br>太郎さんは青色<br>は春色のままで」                                                                   | ↓ 「ナエック」 をクリック<br>自由記述評価システム<br>・<br>・<br>・<br>・<br>・<br>・<br>・<br>・<br>・<br>・<br>・<br>・<br>・                                                                                                    |
| 問3 牛乳(S02-12)<br>太郎さんは青色<br>は青色のままでし<br>変色しました。                                                       | ↓ 「ナエック」 をクリック<br>自由記述評価システム<br>・<br>・<br>・<br>・<br>・<br>・<br>・<br>・<br>・<br>・<br>・<br>・<br>・                                                                                                    |
| 問3 牛乳(S02-12)<br>太郎さんは青色<br>は青色のままでし<br>変色しました。<br>牛乳にはどのよ                                            | ↓ 「ナエック」 をクリック<br>自由記述評価システム<br>・<br>・<br>リトマス試験紙を使って、コップの中の牛乳を調べたところ、試験紙<br>と。2日後、同じ牛乳を調べたところ、青色リトマス試験紙は赤色に<br>うな変化が起きたのでしょうか。                                                                                                    |
| 問3 牛乳(S02-12)<br>太郎さんは青色<br>は青色のままでし<br>変色しました。<br>牛乳にはどのよ<br>どちらか 1 つの番                              | ↓ 「ナエック」 をクリック<br>自由記述評価システム<br>・<br>・<br>・<br>・<br>・<br>・<br>・<br>・<br>・<br>・<br>・<br>・<br>・                                                                                                    |
| 問3 牛乳(S02-12)<br>太郎さんは青色<br>は青色のままでし<br>変色しました。<br>牛乳にはどのよ<br>どちらか 1 つの番<br>①化学変化                     | ↓ 「ナエック」 をクリック<br>自由記述評価システム<br>・<br>・<br>・<br>・<br>・<br>・<br>・<br>・<br>・<br>・<br>・<br>・<br>・                                                                                                    |
| 問3 牛乳(S02-12)<br>太郎さんは青色<br>は青色のままでし<br>変色しました。<br>牛乳にはどのよ<br>どちらか 1 つの番<br>①化学変化<br>②物理変化            | ↓ 「ナエック」 をクリック<br>自由記述評価システム<br>・<br>リトマス試験紙を使って、コップの中の牛乳を調べたところ、試験紙<br>と。2日後、同じ牛乳を調べたところ、青色リトマス試験紙は赤色に<br>うな変化が起きたのでしょうか。<br>号を書きなさい。                                                                                                    |
| 問3 牛乳(S02-12)<br>太郎さんは青色<br>は青色のままでし<br>変色しました。<br>牛乳にはどのよ<br>どちらか 1 つの番<br>①化学変化<br>②物理変化            | ↓ 「ナエック」 をクリック<br>自由記述評価システム<br>・<br>・<br>・<br>・<br>・<br>・<br>・<br>・<br>・<br>・<br>・<br>・<br>・                                                                                                    |
| 問3 牛乳(S02-12)<br>太郎さんは青色<br>は青色のままでし<br>変色しました。<br>牛乳にはどのよ<br>どちらか 1 つの番<br>①化学変化<br>②物理変化<br>なぜそう答えた | ↓ 「ナエック」 をクリック<br>自由記述評価システム<br>・<br>・<br>・<br>・<br>・<br>・<br>・<br>・<br>・<br>・<br>・<br>・<br>・                                                                                                    |
| 問3 牛乳(S02-12)<br>太郎さんは青色<br>は青色のままでし<br>変色しました。<br>牛乳にはどのよ<br>どちらか 1 つの番<br>①化学変化<br>②物理変化<br>なぜそう答えた | ↓ 「ナエック」 をクリック<br>自由記述評価システム<br>・<br>・<br>・<br>・<br>・<br>・<br>・<br>・<br>・<br>・<br>・<br>・<br>・                                                                                                    |
| 問3 牛乳(S02-12)<br>太郎さんは青色<br>は青色のままでし<br>変色しました。<br>牛乳にはどのよ<br>どちらか 1 つの番<br>①化学変化<br>②物理変化<br>なぜそう答えた | ↓ 「ナエック」 をクリック<br>自由記述評価システム<br>・<br>・<br>・<br>・<br>・<br>・<br>・<br>・<br>・<br>・<br>・<br>・<br>・                                                                                                    |
| 問3 牛乳(S02-12)<br>太郎さんは青色<br>は青色のままでし<br>変色しました。<br>牛乳にはどのよ<br>どちらか 1 つの番<br>①化学変化<br>②物理変化<br>なぜそう答えた | ↓ 「ナエック」 をクリック<br>自由記述評価システム<br>・<br>・<br>・<br>・<br>・<br>・<br>・<br>・<br>・<br>・<br>・<br>・<br>・                                                                                                    |
| 問3 牛乳(S02-12)<br>太郎さんは青色<br>は青色のままでし<br>変色しました。<br>牛乳にはどのよ<br>どちらか 1 つの番<br>①化学変化<br>②物理変化<br>なぜそう答えた | ↓ 「ナエック」 をクリック<br>自由記述評価システム<br>、<br>リトマス試験紙を使って、コップの中の牛乳を調べたところ、試験紙<br>と。2日後、同じ牛乳を調べたところ、青色リトマス試験紙は赤色に<br>うな変化が起きたのでしょうか。<br>号を書きなさい。<br>のか、理由を説明しなさい。                                                                                                    |
| 問3 牛乳(S02-12)<br>太郎さんは青色<br>は青色のままでし<br>変色しました。<br>牛乳にはどのよ<br>どちらか 1 つの番<br>①化学変化<br>②物理変化<br>なぜそう答えた | ↓ 「ナエック」 をクリック<br>自由記述評価システム  ・  ・  ・  ・  ・  ・  ・  ・  ・  ・  ・  ・  ・  ・  ・  ・  ・  ・  ・  ・  ・  ・  ・  ・  ・  ・  ・  ・  ・  ・  ・  ・  ・  ・  ・  ・  ・  ・  ・  ・  ・  ・  ・  ・  ・  ・  ・  ・  ・  ・  ・  ・  ・  ・  ・  ・  ・  ・  ・  ・  ・  ・  ・  ・  ・  ・  ・  ・  ・  ・  ・  ・  ・  ・  ・  ・  ・  ・  ・  ・  ・  ・  ・  ・  ・  ・  ・  ・  ・  ・  ・  ・  ・  ・  ・  ・  ・  ・  ・  ・  ・  ・  ・  ・  ・  ・  ・  ・  ・  ・  ・  ・  ・  ・  ・  ・  ・  ・  ・  ・  ・  ・  ・  ・  ・  ・  ・  ・  ・  ・  ・  ・  ・  ・  ・  ・  ・  ・  ・  ・  ・  ・  ・  ・  ・  ・  ・  ・  ・  ・  ・  ・  ・  ・  ・  ・  ・  ・  ・  ・  ・  ・  ・  ・  ・  ・  ・  ・  ・  ・  ・  ・  ・  ・  ・  ・  ・  ・  ・  ・  ・  ・  ・  ・  ・  ・  ・  ・  ・  ・  ・  ・  ・  ・  ・  ・  ・  ・  ・  ・  ・                                                                                                    |
| 問3 牛乳(S02-12)<br>太郎さんは青色<br>は青色のままでし<br>変色しました。<br>牛乳にはどのよ<br>どちらか 1 つの番<br>①化学変化<br>②物理変化<br>なぜそう答えた | ↓ 「ナエック」 をクリック<br>自由記述評価システム<br>・<br>・<br>・<br>リトマス試験紙を使って、コップの中の牛乳を調べたところ、試験紙<br>と。2日後、同じ牛乳を調べたところ、青色リトマス試験紙は赤色に<br>うな変化が起きたのでしょうか。<br>きを書きなさい。<br>のか、理由を説明しなさい。<br>*<br>*<br>*<br>*<br>*<br>*<br>*<br>*<br>*<br>*<br>*<br>*<br>*                                                                                                    |
| 問3 牛乳(S02-12)<br>太郎さんは青色<br>は青色のままでし<br>変色しました。<br>牛乳にはどのよ<br>どちらか 1 つの番<br>①化学変化<br>②物理変化<br>なぜそう答えた | ↓ 「ナエック」 をクリック<br>自由記述評価システム<br>・<br>・<br>・<br>・<br>・<br>・<br>・<br>・<br>・<br>・<br>・<br>・<br>・                                                                                                    |
| 問3 牛乳(S02-12)<br>太郎さんは青色<br>は青色のままでし<br>変色しました。<br>牛乳にはどのよ<br>どちらか 1 つの番<br>①化学変化<br>②物理変化<br>なぜそう答えた | ↓ 「ナエック」 をクリック<br>自由記述評価システム<br>・<br>リトマス試験紙を使って、コップの中の牛乳を調べたところ、試験紙<br>と。2日後、同じ牛乳を調べたところ、青色リトマス試験紙は赤色に<br>うな変化が起きたのでしょうか。<br>きを書きなさい。<br>かか、理由を説明しなさい。<br>ぎェック 客え: 0<br>・                                                                                                    |
| 問3 牛乳(S02-12)<br>太郎さんは青色<br>は青色のままでし<br>変色しました。<br>牛乳にはどのよ<br>どちらか 1 つの番<br>①化学変化<br>②物理変化<br>なぜそう答えた | ↓ 「ナエック」 をクリック<br>自由記述評価システム ・ リトマス試験紙を使って、コップの中の牛乳を調べたところ、試験紙<br>と。2日後、同じ牛乳を調べたところ、青色リトマス試験紙は赤色に<br>うな変化が起きたのでしょうか。<br>きを書きなさい。 かか、理由を説明しなさい。 チェック 踏え: 0 ・ ・                                                                                                    |

▲ · 決定

リトマス試験紙の色が変わったから

記入

#### 4. 記述内容の評価

画面が変わり、結果がセルで表示されます。自分の回答が黒い点「●」で示されます。また、 自分の回答が右上の枠に示されます。黒丸のセルの色は青色で、凡例を見ると誤答の色になっ ています。

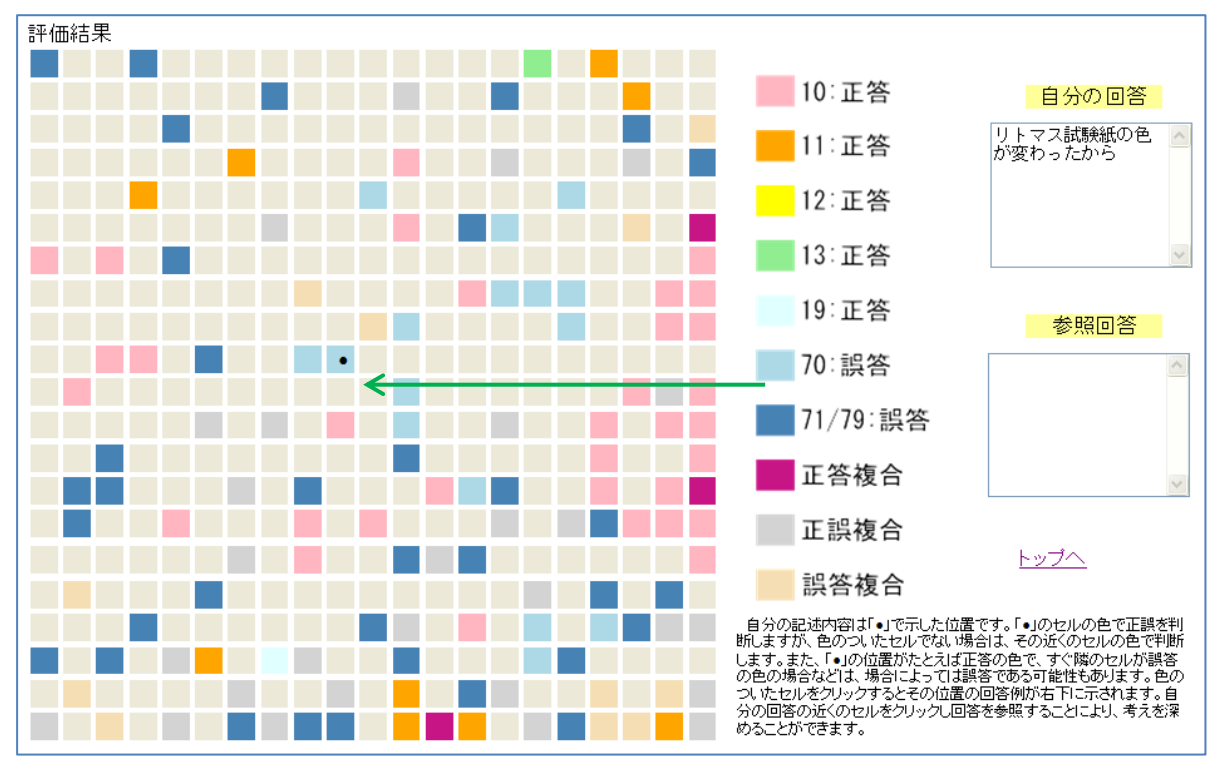

色の付いたセルには、回答例があります。自分の回答のセルをクリックすると、右下の枠に その位置の回答例が示されます。「リトマス紙の色が変わったから」となっており、ほぼ自分の 回答と同じであることがわかります。

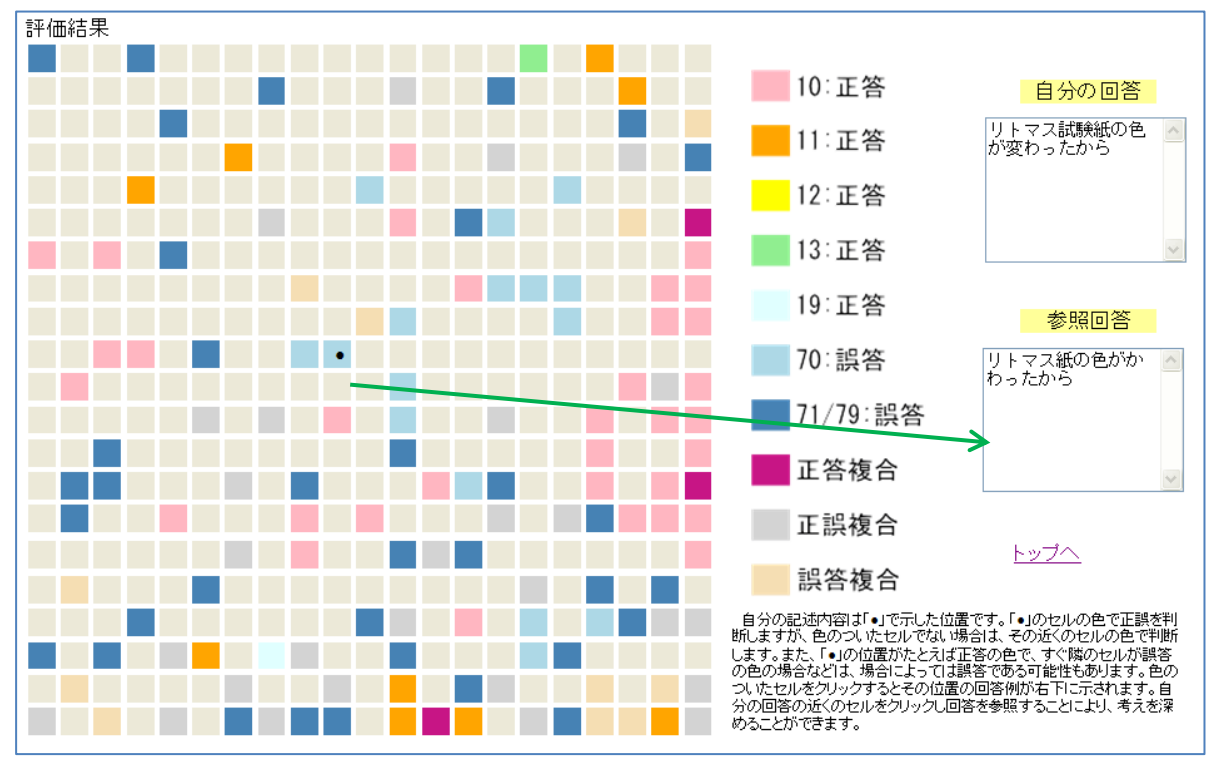

自分の回答と似ていれば似ているほど、自分の近くに似た回答がくるようになっています。 近くの正答をクリックすると「リトマス試験紙が赤に変わったから」、「アルカリ性が酸性に変 わったから」、「リトマス紙の結果から、アルカリ性→酸性になったから」という回答がありま す。以上のことから、何色に変わり、何性なのかを説明したほうがよいことがわかり、自分の 回答は不十分であることがわかります。このように自分の回答に近いものをみることにより、 より科学的な表現を学習することができます。

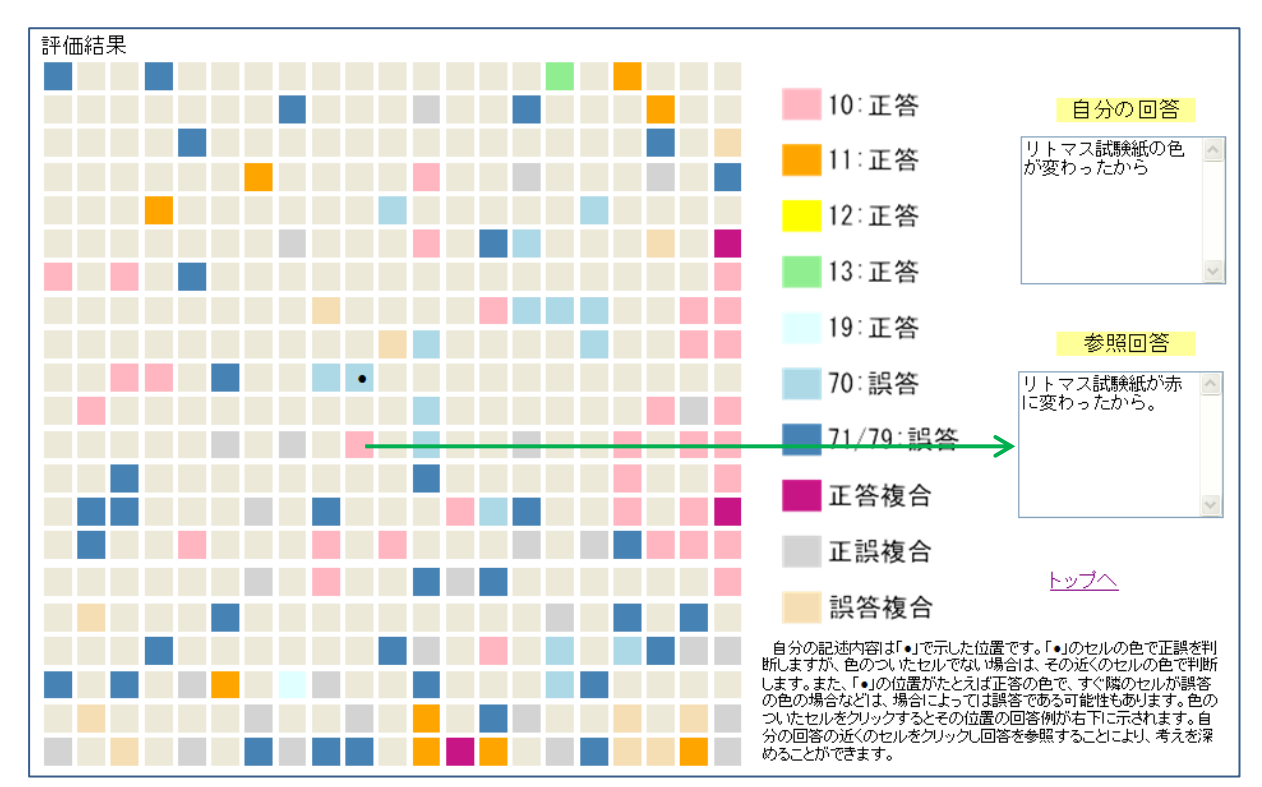

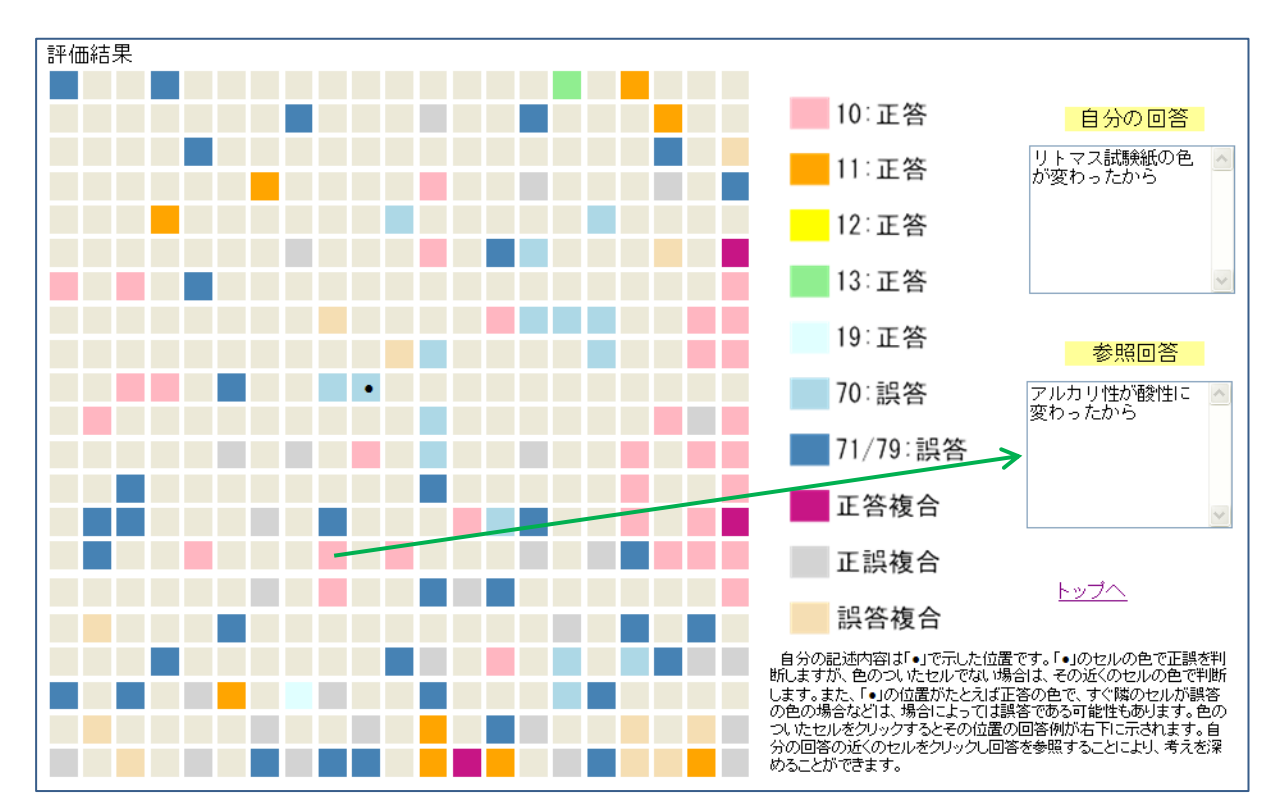

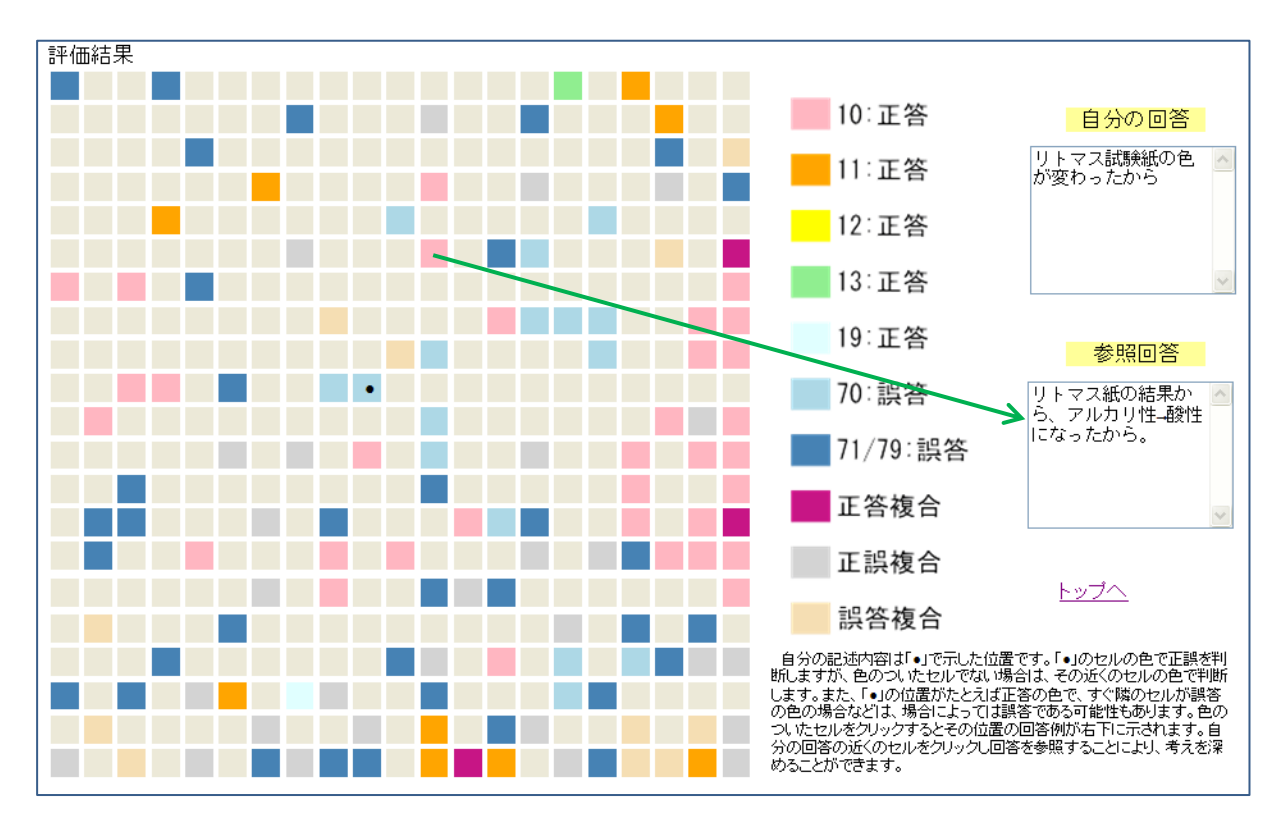

また、自分の回答より遠い回答をクリックすると、「牛乳に空気中の酸素が結びついて違う物 質ができたから」とか、「牛乳が発酵して酸化したから」といった回答も正答であることがわか り、これらの回答例から考えを広げることができます。

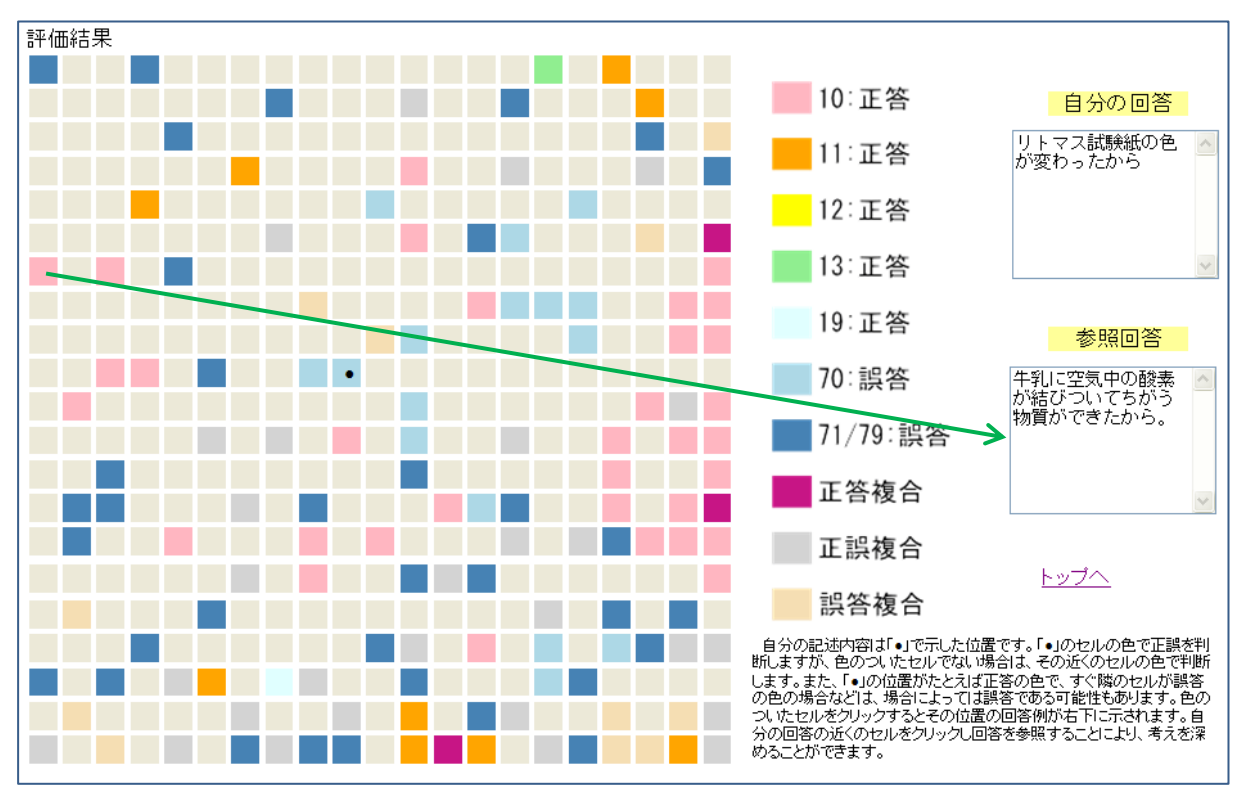

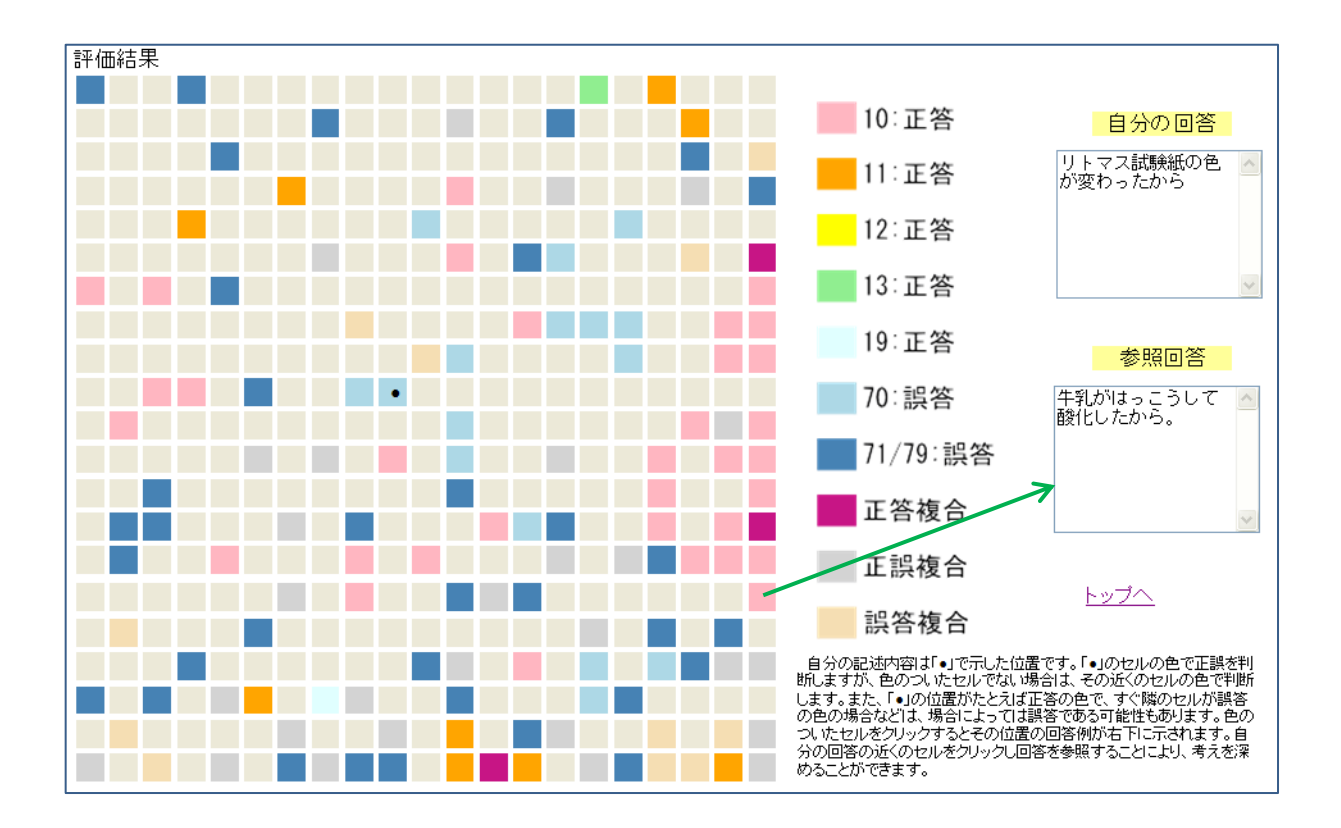

以上のように、本システムでは、自分の回答の近くに同じような回答が正誤の色分けによっ て配置されます。セルの色とともに、そのセルの回答例から、自分の回答の正誤について判断 することができます。また、自分の回答が結果的に正答と判断されても、近くの正答からより よい回答を得られる場合があります。また、誤答からも、なぜ誤答であるかを考えることによ り、正しい回答についての考えを深めることができると考えられます。